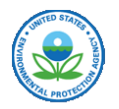

# Quick Start Guide – A Brief Tutorial for DRAS 4

| Contents                                                                                  |   |
|-------------------------------------------------------------------------------------------|---|
| Quick Start Guide – A Brief Tutorial for DRAS 4                                           | 1 |
| Task 1: Start DRAS 4                                                                      | 2 |
| Step 1. Copy DRAS4_20200803.exe to a location on your hard drive                          | 2 |
| Step 2. Double-click the DRAS4_20200803.exe file                                          | 2 |
| Step 3. Click "New" from Toolbar or select "File" > "New" from the drop-down menu         | 2 |
| Task 2: Set up a new project:                                                             | 3 |
| Step 1: Set up WMU properties in the upper portion of the main window                     | 3 |
| Step 3: Set up Site COCs in the lower portion of the main window                          | 4 |
| Step 4. Click "Petitioner" tab to enter petitioner information.                           | 6 |
| Step 5. Click "Save as" to save the project database to a user specified location         | 7 |
| Step 6. Click "Create input" to create input file "DRAS.IN" under the current directory   | 8 |
| Step 7. Click "Run" to execute the computation engine.                                    | 8 |
| Step 8. Click "Results" to import the results from "DRAS.OUT" under the working directory | 9 |
| Step 9. Click "Report" to print the results to .pdf and .html formats                     | 1 |

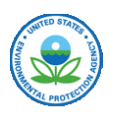

#### Task 1: Start DRAS 4

Step 1. From the EPA Delisting website, copy DRAS4\_20200803.exe to a location on your hard drive where you have read/write access.

Step 2. Double-click the DRAS4\_20200803.exe file or execute it from the command line window. Wait until the main window pops up.

Step 3. Click "New" from Toolbar or select "File" > "New" from the drop-down menu.

| 🔳 DRAS 4.0   |                         |               |            |              |     |         | _      |        | $\times$ |
|--------------|-------------------------|---------------|------------|--------------|-----|---------|--------|--------|----------|
| File Edit Ru | n Help                  |               |            |              |     |         |        |        |          |
| New Import   | Save as                 | Export        | Petitioner | Create input | Run | Results | Report | Manual | About    |
|              | Click "Ne<br>"File" > " | w" or<br>New" |            |              |     |         |        |        |          |
|              |                         |               |            |              |     |         |        |        |          |
|              |                         |               |            |              |     |         |        |        |          |

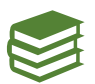

For more detail on DRAS 4 Toolbars and Drop-Down Menus, see Section 3.2 of the DRAS 4 User's Manual.

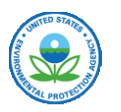

#### Task 2: Set up a new project:

Step 1: Set up Waste Management Unit (WMU) properties in the upper portion of the main window.

|                                 |                                                    |                                                                                       |                                                                                                    | Cubic Yards •                                                                                                    | Hazard Quotie                                                                                                    | ent 1.0 ~                                                                                                    |
|---------------------------------|----------------------------------------------------|---------------------------------------------------------------------------------------|----------------------------------------------------------------------------------------------------|----------------------------------------------------------------------------------------------------|----------------------------------------------------------------------------------------------------|----------------------------------------------------------------------------------------------------|
| nt Unit Active Lif              | e<br>ar Batch Active Year                          | rs 20                                                                                 |                                                                                                    |                                                                                                    | Run with I                                                                                                    | Detection Lim                                                                                                    |
|                                 |                                                    |                                                                                       |                                                                                                    | Add Cus.                                                                                                    | Add COCs                                                                                                    | Remove Ro                                                                                                    |
| TCLP<br>Concentration<br>(mg/L) | Is TCLP Conc.<br>a Detection Limit<br>(COC is ND)? | Total<br>Concentration<br>(mg/kg)                                                     | Is Total Conc.<br>a Detection Limit<br>(COC is ND)?                                                                                        |                                                                                                    | Property<br>Details                                                                                                    |                                                                                                    |
|                                 | TCLP<br>Concentration<br>(mg/L)                    | TCLP<br>Concentration<br>(mg/L)<br>Is TCLP Conc.<br>a Detection Limit<br>(COC is ND)? | TCLP       Is TCLP Conc.       Total         Concentration       Is TCLP Conc.       Total         (mg/L)       (COC is ND)?       (mg/kg) | Int Unit Active Life         Image: Multiple Year Batch       Active Years         Image: Multiple Year Batch       Active Years         Image: TCLP       Is TCLP Conc.         Concentration       a Detection Limit         (mg/L)       Is TCLP Conc.         Image: Concentration       a Detection Limit         (mg/L)       (COC is ND)? | Multiple Year Batch Active Years 20      Add Cus.      TCLP Concentration (mg/L)      Is TCLP Conc.     a Detection Limit (COC is ND)?      Total Concentration (mg/kg)      Is Total Conc.     a Detection Limit (COC is ND)?      (COC is ND)?      (COC is ND)? | Int Unit Active Life       Run with I         Image: Multiple Year Batch       Active Years       20         Image: Add Cus.       Add Cus.       Add CoCs         Add Cus.       Add CoCs       Add CoCs         Image: TCLP Conc. Concentration (mg/L)       Is TCLP Conc. Concentration (mg/kg)       Is Total Conc. a Detection Limit (COC is ND)?       Property Details |

Waste Management Unit Type: Choose Landfill or Surface Impoundment.

#### Waste Management Unit Active Life:

*1 Year Batch* is for one-time projects such as dig-and-haul remediation projects. *Multiple Year Batch* is for ongoing generated waste.

You must specify an assumed waste management unit *Active Life* for *Multiple Year Batch* projects. (EPA recommends 20 years for landfills and 50 years for surface impoundments.)

Waste Volume:1 Year Batch Projects, enter the total project waste volume.Multiple Year Batch Projects, enter annual waste volume.

**Risk/HQ Values**: Specify target cancer risk and hazard values the project.

**Run with Detection Limits**: Choose the fraction of the detection limit to be used in estimates of risk and hazard from waste constituents that were not detected at an identified detection limit.

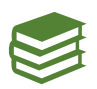

For more detail on Waste Management Unit options, see Section 3.3.2.2 of the DRAS 4 User's Manual.

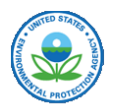

## Step 3: Set up Site COCs in the lower portion of the main window

1. Add COCs from default database:

Click button "Add COCs", a new dialog containing all default COCs will pop-up. Check the boxes in Column 2 – "Chemical Name" to select COCs for this project. The Default COCs Table can be sorted by any column and there are also drop-down menus allowing you to select COCs by chemical class.

The default database that opens in the dialog box below is the most recent version despite carrying a 2009 date at the top. This default database is identical to the July 2020 version noted in the "Switch Database" menu.

- Default COCs Table ? × in: All COCs Select All Clear All Switch Database 1/1/2009 Save Cancel Maximum Oral Contaminant Chemical Default COC Chemical cancer s CAS Level Version ID name facto number (MCL) 1/(mg/kg (mg/L) Acenaphthene 0 1 0 83-32-9 0 208-96-8 0 Acenapthylene 0 2 0 3 0 Acetaldehyde [Ethanal] 75-07-0 0 0 4 Acetone (2-propanone) 0 0 67-64-1 0 5 0 Acetonitrile (methyl cyanide) 75-05-8 0 0 6 0 Acetophenone 98-86-2 0 0 7 Acrolein 0 0 107-02-8 0 Acrylamide 0.5 8 0 79-06-1 1 9 0 Acrylonitrile 107-13-1 0 0.54 10 Aldrin 309-00-2 0 0 17 11 Aniline (benzeneamine) 0.0057 0 62-53-3 0 12 Anthracene 0 0 120-12-7 0 Antimony 13 0 7440-36-0 0.006 0 Aramite 14 0 140-57-8 0 0.025 15 0 Arsenic 7440-38-2 0.01 1.5 < >
- 2. Click button "Save" to add the selected COCs to the main window.

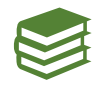

For more details on setting up COCs including using older databases stored in DRAS 4, entering concentrations, and modifying individual chemical properties, see Section 3.3.2.3 of the DRAS 4 User's Manual.

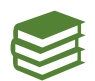

For more details on creating or importing customized COCs (COCs not available in the default DRAS 4 database), see Section 3.3.4 of the DRAS 4 User's Manual.

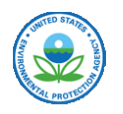

Back in the main project window, click each empty table cell to input waste specific COC concentrations. If the COC was not detected and you wish to evaluate the risk and hazard based on the detection limit, enter the detection limit (typically the reporting limit) and check the box in the detection limit column.

| Fi     | le Edit Run Heln                                      |                                 |                                                    |                                   |                                                                 | - 6                     |
|--------|-------------------------------------------------------|---------------------------------|----------------------------------------------------|-----------------------------------|-----------------------------------------------------------------|-------------------------|
| lev    | v Import Save as Export Pe                            | titioner Create in              | put Run Results                                    | Report Manual                     | About                                                           |                         |
| W      | Landfill     Surface Impoundment     Unit Active Life | Iste Volume                     |                                                    | Cubic Yards •                     | Risk/HQ Values<br>Cancer Risk Le<br>Hazard Quotie<br>Run with D | evel 1e-6 ~<br>nt 1.0 ~ |
| C      | ) 1 Year Batch ( ) Multiple Year                      | Batch Active Years              | 20                                                 |                                   | • 0.5                                                           | 0 1.0                   |
|        |                                                       |                                 |                                                    | Add Cus.                          | Add COCs                                                        | Remove Row              |
|        | Chemical<br>Name                                      | TCLP<br>Concentration<br>(mg/L) | Is TCLP Conc.<br>a Detection Limit<br>(COC is ND)? | Total<br>Concentration<br>(mg/kg) | Is Total Conc.<br>a Detection Limit<br>(COC is ND)?             | Property<br>Details     |
| 1      | Acetone (2-propanone)                                 | 1                               |                                                    | 10                                |                                                                 |                         |
| 2      | Cadmium                                               | 0.5                             | ✓ Yes                                              | 4                                 |                                                                 |                         |
| 3      | Chromium (III) (Chromic Ion)                          | 0.5                             |                                                    | 250                               |                                                                 |                         |
|        | Chromium (VI) (+6)                                    | 0.1                             | ✓ Yes                                              | 1                                 | ✓ Yes                                                           |                         |
| 4      |                                                       |                                 |                                                    | 3                                 |                                                                 |                         |
| 4<br>5 | Pentachlorophenol                                     | 0.05                            |                                                    |                                   |                                                                 |                         |

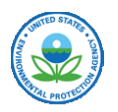

# Step 4. (Optional) Click "Petitioner" tab to enter petitioner information.

Although optional, the Petitioner tab is very useful in preparing documentation of the DRAS 4 run for the rulemaking docket. The information entered in this tab will be reproduced on output tables, serving to clearly identify the petitioned waste, the facility, date, and identify of the person performing the analysis.

Click "Ok" to save the information to database.

| Delisting Petitioner Information                          | ?        | ×  |
|-----------------------------------------------------------|----------|----|
| EPA Region: 5 • EPA Delisting Petition Number: DL-        |          |    |
| Petitioner's Name: XYZ Plating                            |          |    |
| Petitioner's Address: 123 Main Street                     |          |    |
| (Address Line 2)                                          |          |    |
| City/State/Zip Code: Zinc City IL • 90210                 | )        |    |
| Waste Description: Wastewater filter cake from electropla | iting    |    |
| Waste Code(s): F006                                       |          |    |
| Analysis Performed by: D. Lister                          |          |    |
| Date Created: 7/31/2020 Date Submitted to EPA:            | 5/1/2020 | \$ |
| User Comments:                                            |          |    |
|                                                           |          |    |
|                                                           |          |    |
|                                                           |          |    |
| ОК                                                        | Canc     | el |

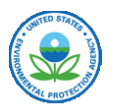

| « DE-LIST » XYZ Plating  | v ₽                                                                                                    | Search XYZ Plating                                                                                                    |                                                                                                    | ,                                                                                                    |
|--------------------------|----------------------------------------------------------------------------------------------------|----------------------------------------------------------------------------------------------------|----------------------------------------------------------------------------------------------------|----------------------------------------------------------------------------------------------------|
| v folder                 |                                                                                                    |                                                                                                    | •                                                                                                    | •                                                                                                    |
| XYZ Plating Run 1.sqlite |                                                                                                    |                                                                                                    |                                                                                                    |                                                                                                    |
| DRAS sqlite (*.sqlite)   |                                                                                                    | Specify Project<br>and File Name                                                                                                    | t Folder                                                                                                    |                                                                                                    |
|                          |                                                                                                    |                                                                                                    |                                                                                                    |                                                                                                    |
|                          |                                                                                                    |                                                                                                    |                                                                                                    |                                                                                                    |
|                          | <ul> <li>« DE-LIST » XYZ Plating</li> <li>v folder</li> <li>XYZ Plating Run 1.sqlite</li> <li>DRAS sqlite (*.sqlite)</li> </ul> | <ul> <li>Market DE-LIST &gt; XYZ Plating</li> <li>V folder</li> <li>XYZ Plating Run 1.sqlite</li> <li>DRAS sqlite (*.sqlite)</li> </ul> | <ul> <li>* DE-LIST &gt; XYZ Plating</li> <li>V folder</li> <li>XYZ Plating Run 1.sqlite</li> <li>DRAS sqlite (*.sqlite)</li> <li>Specify Project and File Name</li> </ul> | * DE-LIST > XYZ Plating<br>folder<br>XYZ Plating Run 1.sqlite<br>DRAS sqlite (*.sqlite) Specify Project Folder<br>and File Name |

#### Step 5. Click "Save as" to save the project database to a user specified location.

If "Save as" not used, the project database will be saved under a default Windows temporary file location. It is recommended to use "Save as" so that the project can be revisited later. Navigate to a specific location, enter a project database name, and click "OK".

A confirmation message will appear. Click "OK."

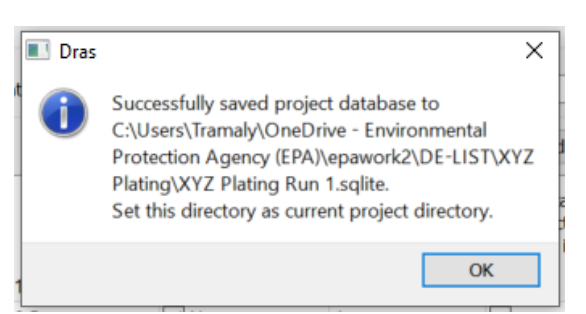

Now that you've entered your waste information and saved the project, you are ready to run DRAS 4 and get results. At this point, the modular nature of DRAS 4's program elements requires that you proceed stepwise through a few similar and repetitive steps (Steps 6-8) necessary to set all of the needed input files, run the model, and view results. Every time you wish to rerun the model, these steps will need to be repeated. The steps are summarized as follows:

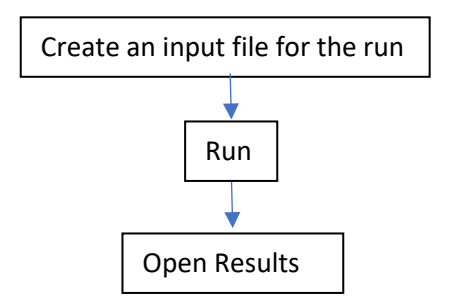

Each of these steps opens a similar dialog box for filefolders. A unique project folder (ideally the folder in which you saved the project database) should be selected. The *Create Input* and *Run* steps produce a confirmation message that you'll need to click "OK" to move on. The *Results* step asks you to select the output file before opening the Results for viewing.

X

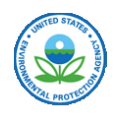

Step 6. Click "Create input" to create input "DRAS.IN" u the current directory.

| create input to                | ← → ∽ ↑ 🖡 « DE-LIST > XYZ Plating | <ul><li> V Search XYZ Plating </li></ul> | Q          |
|--------------------------------|-----------------------------------|------------------------------------------|------------|
| "DRAS.IN" under                | Organize • New folder             | Ē                                        | · 0        |
| the current                    | A Name                            | Status                                   | Date mor   |
| directory.                     | Desktop *                         | No iten Select Project Folder            | ]          |
| If the project has             | 🖻 Documents 🖈 🗸 <                 |                                          | >          |
| been saved to a user specified | Folder: XYZ Plating               |                                          |            |
| directory in the               |                                   | Select Folder                            | Cancel     |
| "Save as"                      |                                   | 4                                        | 444<br>444 |

been saved to user specified directory in t "Save as"

procedure, the current directory will be the user specified directory, otherwise, it is the temporary directory subject to change by user. Click "Select Folder" to save the file "DRAS.IN"

Select Directory

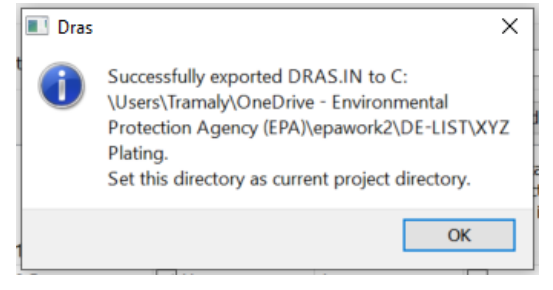

Step 7. Click "Run" to execute the computation engine.

The default working directory is where the "DRAS.IN" was saved in the previous procedure. A user may also navigate to any

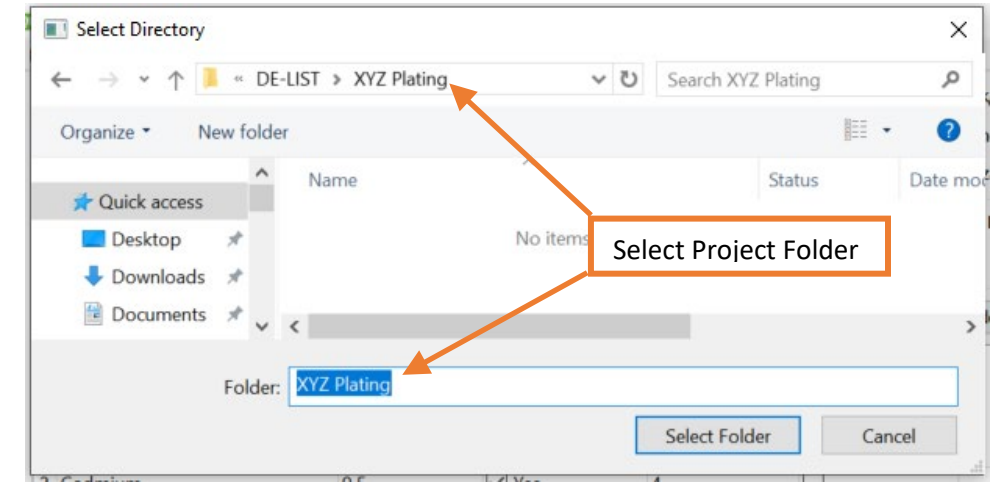

folder that contains "DRAS.IN" and execute the computation in that directory.

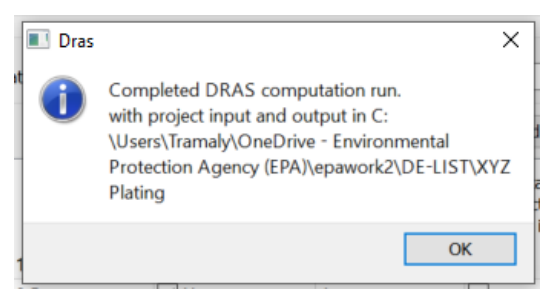

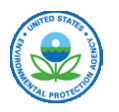

Step 8. Click "Results" to import the results from "DRAS.OUT" under the working directory. Tables 1-10 will be displayed in a pop-up dialog.

|                                  |        | Caral VVZ Distan   | 0        |
|----------------------------------|--------|--------------------|----------|
| C -> V T > CE-LIST > XYZ Plating | v 0    | Search XYZ Plating | 2        |
| Organize • New folder            |        | NEE .              | • 🔳 🕜    |
| A Name                           | ^      | Status             | Date mod |
| Desktop                          |        | C                  | 9/11/202 |
| ↓ Downloads ★                    | Select | DRAS.OUT file      |          |
| Documents * <                    |        |                    | >        |
| File name: DRAS.OUT              | ~      | dras.out (*.out)   | ~        |
|                                  |        | Open               | Cancel   |

| ble | 1 Surface Pathway Risk                    |                                                 |                                                      |                                                         |                                          |                 |
|-----|-------------------------------------------|-------------------------------------------------|------------------------------------------------------|---------------------------------------------------------|------------------------------------------|-----------------|
| 1   | Chemical<br>Name<br>Acetone (2-propanone) | Waste<br>Stream Total<br>Conc.<br>(mg/kg)<br>10 | Cancer Risk<br>Surface Water<br>Ingestion<br>Pathway | Cancer Risk<br>Air Particulate<br>Inhalation<br>Pathway | Cancer Risk<br>Fish Ingestion<br>Pathway | Ca<br>Soil<br>F |
| 2   | Cadmium                                   | 4                                               |                                                      | 4.67e-11                                                |                                          |                 |
| 3   | Chromium (III) (Chromic Ion)              | 250                                             | 5200 S                                               |                                                         |                                          |                 |
| 4   | Chromium (VI) (+6)                        | 0.5                                             | 7.31e-13                                             | 2.65e-10                                                | 1.11e-11                                 | 6.73e-13        |
| 5   | Pentachlorophenol                         | 3                                               | 3.51e-12                                             |                                                         | 1.12e-09                                 | 3.23e-12 🗸      |
| <   |                                           |                                                 |                                                      |                                                         |                                          | >               |

Table 3.1 from the DRAS 4 User's Manual summarizes the contents of each output table and is included below for reference.

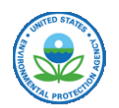

| Table Name                | Description                                                                                                    |
|---------------------------|----------------------------------------------------------------------------------------------------|
| Table 1 - Surface         | Forward-calculation of cancer risks due to releases from the surface of the waste                                                                                        |
| Pathway Risk              | management unit. Displays risk by individual pathway (fish ingestion, volatile                                                                                           |
|                           | inhalation, etc.) as well as an aggregate risk by chemical and overall. Risk estimated                                                                                   |
|                           | from concentrations in petitioned waste.                                                                                                    |
| Table 2 - Groundwater     | Forward-calculation of cancer risks due to a release to groundwater from the waste                                                                                       |
| Pathway Risk              | management unit. Displays hazard by individual pathway (groundwater ingestion,                                                                                           |
|                           | groundwater inhalation, etc.) as well as an aggregate risk by chemical and overall.                                                                                      |
|                           | Risk estimated from concentrations in petitioned waste.                                                                                                    |
| Table 3 - Surface         | Forward-calculation of noncancer health effects (hazard) due to releases from the                                                                                        |
| Pathway Hazard Quotient   | surface of the waste management unit. Displays hazard by individual pathway (fish                                                                                        |
|                           | ingestion, volatile inhalation, etc.) as well as an aggregate risk by chemical and                                                                                       |
| Table 4 Cassar denotes    | E-mund entry of neuronean backle effects (heread) due to a million to                                                                                                    |
| Pathway Hazard Quatiant   | <i>Forward-calculation</i> of noncancer health effects (hazard) due to a release to                                                                                      |
| Pathway Hazard Quotient   | groundwater from the waste management unit. Displays fisk by individual pathway                                                                                          |
|                           | (groundwater ingestion, groundwater initiation, etc.) as well as an aggregate risk by                                                                                    |
| Table 5 - Maximum         | <i>Back calculation</i> of maximum allowable concentrations due to releases from the                                                                                     |
| Allowable Concentrations  | surface of the waste management unit. Displays hazard by individual pathway (fish                                                                                        |
| for Surface Pathways      | ingestion volatile inhalation etc.) Maximum allowable concentrations estimated                                                                                           |
| for Surface Fathways      | based on target risk and bazard criterion set by the regulatory authority Entered                                                                                        |
|                           | waste concentrations are not used in these calculations. Concentrations will be                                                                                          |
|                           | mg/kg total for landfills and mg/L leachate for surface impoundments.                                                                                                    |
| Table 6 - Maximum         | <i>Back-calculation</i> of maximum allowable leachate concentrations, in mg/L, from                                                                                      |
| Allowable TCLP            | releases to groundwater from the waste management unit. Displays hazard by                                                                                               |
| Concentration             | individual pathway (groundwater ingestion, groundwater inhalation, etc.).                                                                                                |
| Groundwater Pathways      | Maximum allowable concentrations estimated based on target risk and hazard                                                                                               |
|                           | criterion set by the regulatory authority. Entered waste concentrations are not used                                                                                     |
|                           | in these calculations.                                                                                                    |
| Table 7 - Aggregate Risk  | Forward-calculation of aggregate cancer risk and hazard summed across all                                                                                                |
| and Hazard Quotient       | pathways and all chemicals. Includes one sum of risk and hazards limited to COCs                                                                                         |
| Results                   | that were detected and another sum of risk and hazard that includes estimates based                                                                                      |
|                           | on the detection limits for COCs that were not detected. This table summarizes the                                                                                       |
|                           | overall potential risk from the petitioned waste from COC concentrations in the                                                                                          |
| Table 9 Limiting          | waste.                                                                                                    |
| Pathways                  | <i>Back-calculation</i> of the mining maximum anowable concentrations based on target risk and bazerd oriterion set by the regulatory authority. The individual limiting |
| ratilways                 | nsk and nazard criterion set by the regulatory authority. The individual infitting                                                                                       |
|                           | This table is the most concise summary of maximum allowable concentrations                                                                                               |
|                           | Note that for surface impoundments, there will be a maximum allowable leachate                                                                                           |
|                           | concentration in $mg/L$ for both surface and groundwater pathways.                                                                                                    |
| Table 9 - Pathways        | This table is a combination of <i>forward</i> - and <i>back-calculations</i> from DRAS.                                                                                  |
| Exceeding the Delisting   | Although all COCs are included in the table, COCs with waste concentrations that                                                                                         |
| Limits                    | exceed limiting values are identified when the table also includes the limiting                                                                                          |
|                           | maximum concentration and pathway.                                                                                                    |
| Table 10 - Toxicity       | This table presents comparisons to alternative criteria. The leachate concentration of                                                                                   |
| Characteristic Soil       | the petitioned waste is compared to the Toxicity Characteristic Leachate Procedure                                                                                       |
| Saturation and Ecological | concentrations from 40 CFR Part 261.24. TCLP leachate concentrations that exceed                                                                                         |
| Values                    | the regulatory values would remain hazardous regardless of the results of the DRAS                                                                                       |
|                           | model. Total concentrations in the waste that exceed an estimated soil-saturation                                                                                        |
|                           | concentration indicate that some of the assumptions used in this assessment may not                                                                                      |
|                           | apply and the user may need to make additional evaluations of the waste. Predicted                                                                                       |
|                           | surface water concentrations based on a release from the surface of the waste                                                                                            |
|                           | management unit are compared to ambient water quality criteria for protection of                                                                                         |
|                           | aquatic inte.                                                                                                    |

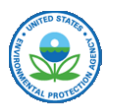

## Step 9. Click "Report" to print the results to .pdf and .html formats.

The default report directory is the user specified project directory. The user may also choose to navigate to another folder.

| ← → × ↑ 🖡 « DE-LIST » XYZ Plating                                             | v ت      | Search XYZ Plating   | Q        |
|-------------------------------------------------------------------------------|----------|----------------------|----------|
| Organize • New folder                                                         |          |                      | · 7      |
| A Name                                                                        | ^        | Status               | Date mod |
| Desktop                                                                       | No items | elect Project Folder |          |
|                                                                               |          |                      | _        |
| 🕹 Downloads 🚿                                                                 |          |                      |          |
| <ul> <li>➡ Downloads *</li> <li>☑ Documents * &lt; </li> </ul>                |          |                      | >        |
| <ul> <li>Downloads</li> <li>Documents</li> <li>Folder: XYZ Plating</li> </ul> |          |                      | >        |

A pop-up window as below will appear when the report is ready.

| DRAS                        | X            |
|-----------------------------|--------------|
| Report created in PDF and H | TML formats. |
|                             | OK           |